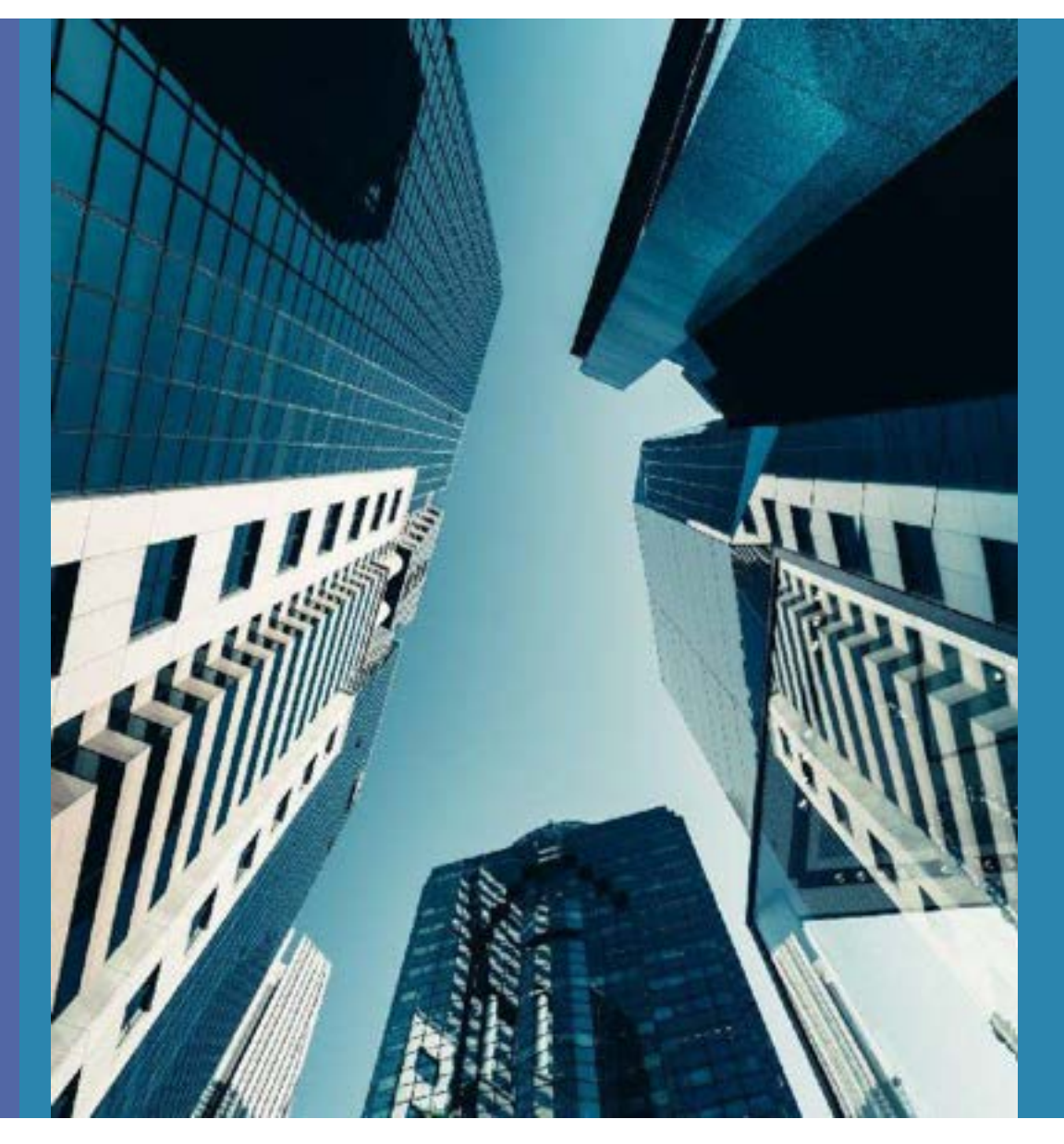

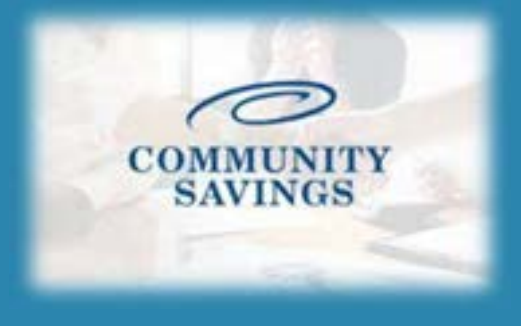

## How To Send Initial Disclosures

\*\*PLEASE NOTE \*\*If you selected to lock the rate at registration you will not be able to send the Initial Loan Estimate, we will send them out for you once we confirm the rate lock.

| WARNING: Worst<br>about the closing d<br>Request Type ® Re               | case pricing will apply if lock is broken. Register now and lo<br>ate.<br>gister Loan <mark>O Lock Rate</mark>                                                                                        |
|--------------------------------------------------------------------------|----------------------------------------------------------------------------------------------------|
| Message to Lender                                                        |                                                                                                    |
| Warning                                                                  |                                                                                                    |
| WITH A TRI MERGE                                                         | ON/PRICING WAS RENDERED WITHOUT A CREDIT REPORT. A<br>CREDIT REPORT IS REQUIRED TO SUBMIT FILE*****                                                                                                   |
| Agreement                                                                |                                                                                                    |
| Pricing indicat<br>way. The pricin<br>lock confirmati<br>commitment. All | ed in PriceMyLoan should not be interpreted as<br>g module is intended to be an estimate of curre<br>on received from [CCMPANY NANE] shall indicate<br>scenario quotes are subject to review by [COMP |
| I Agree                                                                  | Confirm Cancel                                                                                                    |

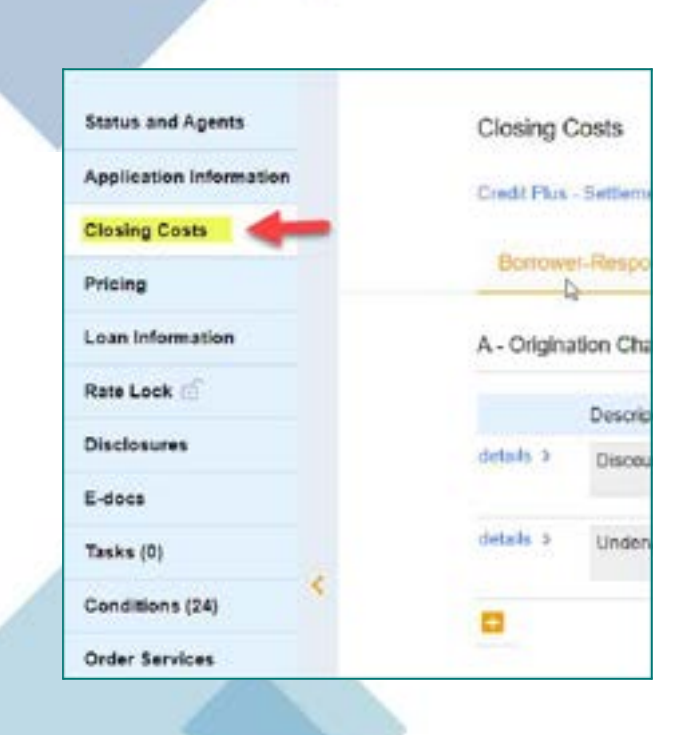

Before sending disclosures, click on Closing Costs and confirm the mortgagee broker fee is correct as well as any third-party fees in section B. Once disclosed we cannot increase this.

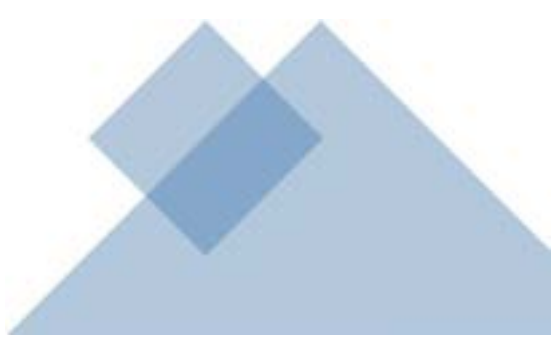

Once the loan is registered and you double check the closing costs you will order the "Initial Loan Estimate" which is the initial disclosure package the borrower will sign with required disclosures, including the Intent to Proceed. To do this, click on "Disclosures" on the left side of your screen and then select "Order Initial Loan Estimate"

| Status and Agents       | Disclosures                                     |                               |
|-------------------------|-------------------------------------------------|-------------------------------|
| Application Information | Credit Plus - Settlement Services Worksheet (SS | W) Appraisal Firewall         |
| Closing Costs           | Important Loop Dates                            |                               |
| Pricing                 | importani Loan Dates                            |                               |
| Loan Information        | Application Date                                | Registration Date<br>3/8/2022 |
| Rate Lock of            |                                                 |                               |
| Disclosures             | Deadlines                                       |                               |
| E-docs                  | Loan Estimate                                   |                               |
| Tasks (0)               | Deadline to Mail or Deliver Initial LE          | Deadline for Borrower to Re   |
| Conditions (20)         |                                                 | Access .                      |
| Order Services          | ORDER WITHLIGHN ESTIMATE                        |                               |
|                         | Loan Estimates                                  |                               |
|                         | No Loan Extendes currently on file.             |                               |
|                         |                                                 |                               |

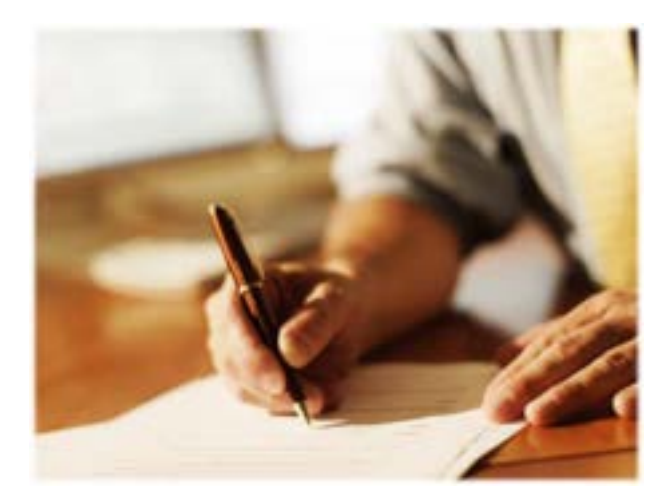

The first step is to enter the Service Providers. We default to First American Title at this point. You will choose First American in the dropdown box for Assigned Providers.

| Nederson                                                                                                    |                                                                |                                                                                                    |
|----------------------------------------------------------------------------------------------------|----------------------------------------------------------------|----------------------------------------------------------------------------------------------------|
| 190030149                                                                                                    |                                                                |                                                                                                    |
| an more + Color Intel Line Boltone                                                                                                    |                                                                |                                                                                                    |
|                                                                                                    |                                                                |                                                                                                    |
| Linearth                                                                                                    | New York Street Street Street Street                           |                                                                                                    |
|                                                                                                    |                                                                |                                                                                                    |
|                                                                                                    |                                                                |                                                                                                    |
|                                                                                                    |                                                                |                                                                                                    |
| LANCES CONTENTS                                                                                                    |                                                                |                                                                                                    |
| Concept Control                                                                                                    |                                                                |                                                                                                    |
| Least at strength                                                                                                    | When a factor C mar                                            | Take at least two to get that anti-strating                                                              |
|                                                                                                    | Millines in Sector 2 Har                                       | have at least one to get that anti-arrantic                                                              |
| Australia Providera                                                                                                    | Millines in Sector 2 mar<br>Antigo Providera                   | Tant a hani ini kugathai adharaaliy                                                                      |
| Australia Providence                                                                                                    | Millies in Sector 2 from                                       | Tane a familier is gyddia arfanwll y                                                                     |
| Australia Providence                                                                                                    | Hit has it factor 2 has<br>Antigo Posidara<br>Tate Fees        | han a han an a gana atanan g                                                                             |
| Austatio Products                                                                                                    | Mit thes is Section 2 from<br>Antiger Providers<br>Table Fores | han a baat on to gamba arbanatta                                                                         |
| Auslight Providers<br>Auslight Providers<br>Statements<br>The Annual Statements The Statement The Section Column                                                                                                    | Antigo Providers                                               | 1444 4 1441 4 1 1 1 1 1 1 1 1 1 1 1 1 1                                                                  |
| Auslinde Provinses<br>Auslinde Provinses<br>Auslinde Provinses<br>Auslinde Auslinde Auslinde Auslinde Auslinde<br>Auslinde Auslinde Auslinde Auslinde Auslinde<br>Auslinde Auslinde Auslinde Auslinde Auslinde Auslinde<br>Auslinde Auslinde Auslinde Auslinde Auslinde Auslinde<br>Auslinde Auslinde Auslinde Auslinde Auslinde Auslinde Auslinde<br>Auslinde Auslinde Auslinde Auslinde Auslinde Auslinde Auslinde<br>Auslinde Auslinde Auslinde Auslinde Auslinde Auslinde<br>Auslinde Auslinde Auslinde Auslinde Auslinde Auslinde<br>Auslinde Auslinde Auslinde Auslinde Auslinde<br>Auslinde Auslinde Auslinde Auslinde Auslinde Auslinde<br>Auslinde Auslinde Auslinde Auslinde Auslinde Auslinde<br>Auslinde Auslinde Auslinde Auslinde Auslinde Auslinde Auslinde<br>Auslinde Auslinde Auslinde Auslinde Auslinde Auslinde Auslinde Auslinde<br>Auslinde Auslinde Auslinde Auslinde Auslinde Auslinde Auslinde Auslinde<br>Auslinde Auslinde Auslinde Auslinde Auslinde Auslinde Auslinde Auslinde<br>Auslinde Auslinde Auslinde Auslinde Auslinde Auslinde Auslinde Auslinde Auslinde<br>Auslinde Auslinde Auslinde Auslinde Auslinde Auslinde Auslinde Auslinde Auslinde Auslinde Auslinde Auslinde<br>Auslinde Auslinde                                                                                                    | Annyo Powdara                                                  | han di hadi an si ganad adamati y<br>Somet (ni ha                                                        |
| Australia Providenta<br>Australia Providenta<br>Australia Australia Australia Australia<br>Maria Anarata Tana I Pres Anarata Tana Ang CA 2007                                                                                                    | Antigo-Providers                                               | 1444 4 1441 4 1 1 1 1 1 1 1 1 1 1 1 1 1                                                                  |
| Auslindia Provinsia<br>Auslindia Provinsia<br>Maria<br>Maria<br>Ma | Assign Providers                                               | Taken di Stand om is gjør Hard andrømsett<br>Formanet (son før<br>Formanet (son før<br>Formanet (son før |

| Chouvest + Onder Instal Livan Einter ane                                                                                                    |                                                                                                    |                              |
|----------------------------------------------------------------------------------------------------|----------------------------------------------------------------------------------------------------|------------------------------|
| 1 Prior Mart                                                                                                    |                                                                                                    |                              |
|                                                                                                    |                                                                                                    |                              |
| Aut 2                                                                                                    |                                                                                                    | - HERE'S RELEASE NEW         |
|                                                                                                    | 1.000                                                                                                    |                              |
| Avaluable Provident                                                                                                    | Assign Provider's                                                                                                    |                              |
|                                                                                                    |                                                                                                    |                              |
| An and the rest of the test of the test of test of tes | Title Fees                                                                                                    | /                            |
| Anal Benef                                                                                                    | Title Fees                                                                                                    |                              |
| And American Tale 3 First American Way Santa American 24 (27)                                                                                                    | Title Foos     Johnweid Valder     Lett Research Units                                                                                                    |                              |
| Next Next<br>Tele<br>Final American Tele 3 First American Way Santa Ann. CA 90707                                                                                                    | The Foes     Industrial Tuning     Industrial Tuning     Industrial Tuning     The - Classing/Escree fee                                                                                                    | Statement Care Ma            |
| And American Tale 3 First American Very Santa Are, EA 92737                                                                                                    | * The Foos *  televent value televent value televent value televent televent televen | Detruine Care Are<br>State 3 |

Once that is selected you will notice the red X turns to a green check and the button for Next-Request Review is now available to continue.

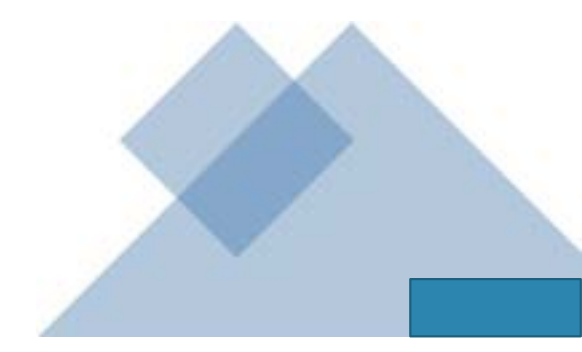

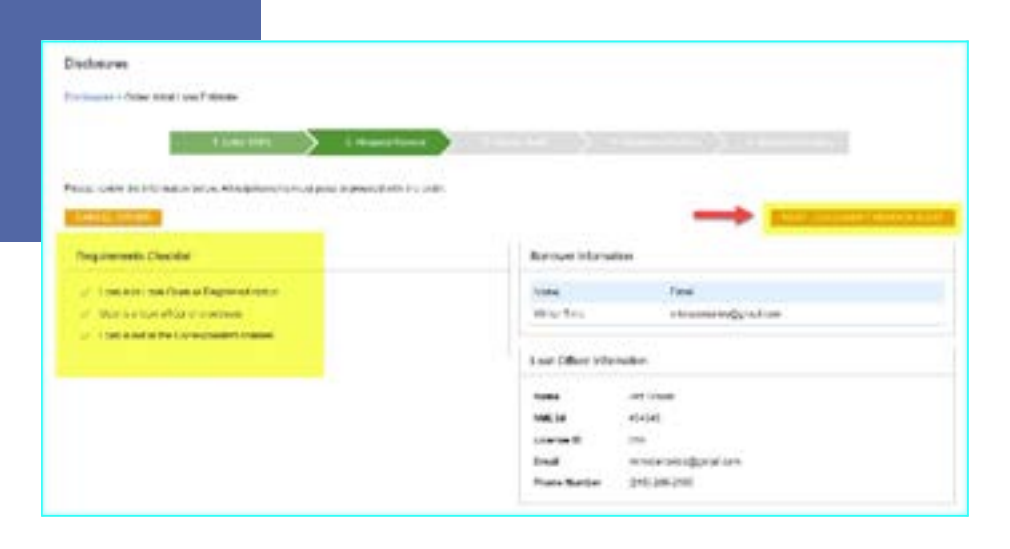

The next step is Request Review, the system will do a few internal checks and those are listed on the left. You should see green check mark. If anything has a red X next to it, that item will need to be corrected before it will allow you to proceed. Click Next – Document Vendor Audit to continue

The system will complete a vendor audit at this time and may spin for a few moments. Warnings will populate if any item needs to be brough to your attention, but warnings will not prevent you from moving forward. If a red Fatal Warning is showing, that will need to be resolved before you can proceed. Click Next – Order Document Preview to continue.

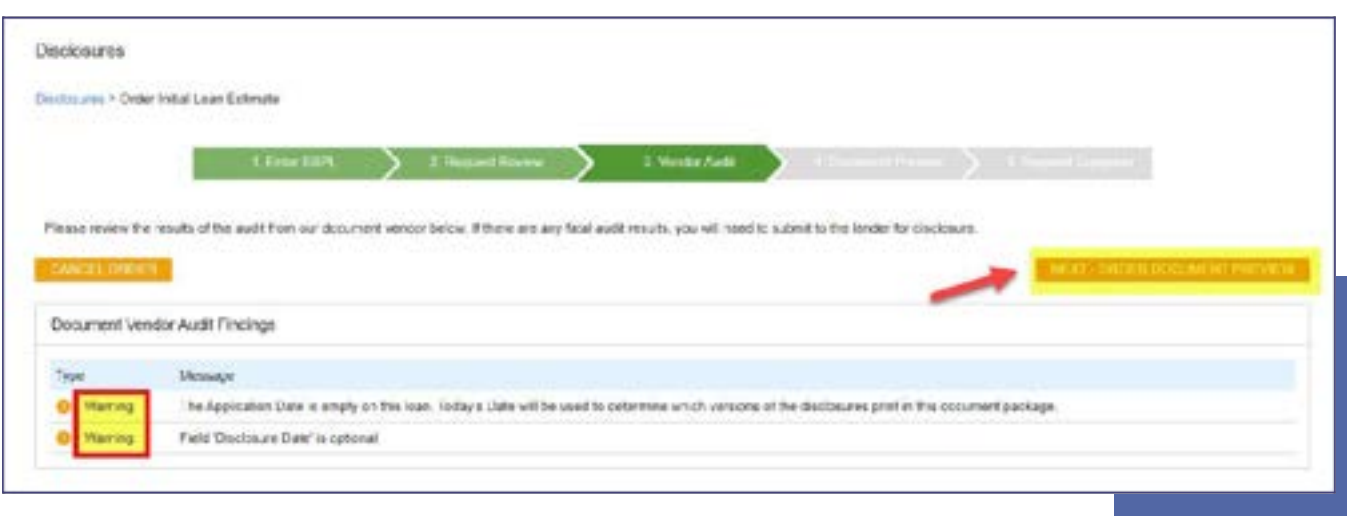

The initial disclosures will now generate for you to review before sending. Make sure to check the little box to confirm you have reviewed and accept the previewed disclosures. Click Next – Complete Request to continue.

| desures + Order Initial Low | en Estimato |     |                 |   |                 |   |                    |   |  |
|-----------------------------|-------------|-----|-----------------|---|-----------------|---|--------------------|---|--|
| b.                          | L EmeraSite | > 1 | Request Roverse | > | 3. Version Fund | > | 4. Document Provem |   |  |
| -                           |             | -   |                 | - |                 | - |                    |   |  |
| SWOTI OILLIN                |             |     |                 |   |                 |   |                    | - |  |

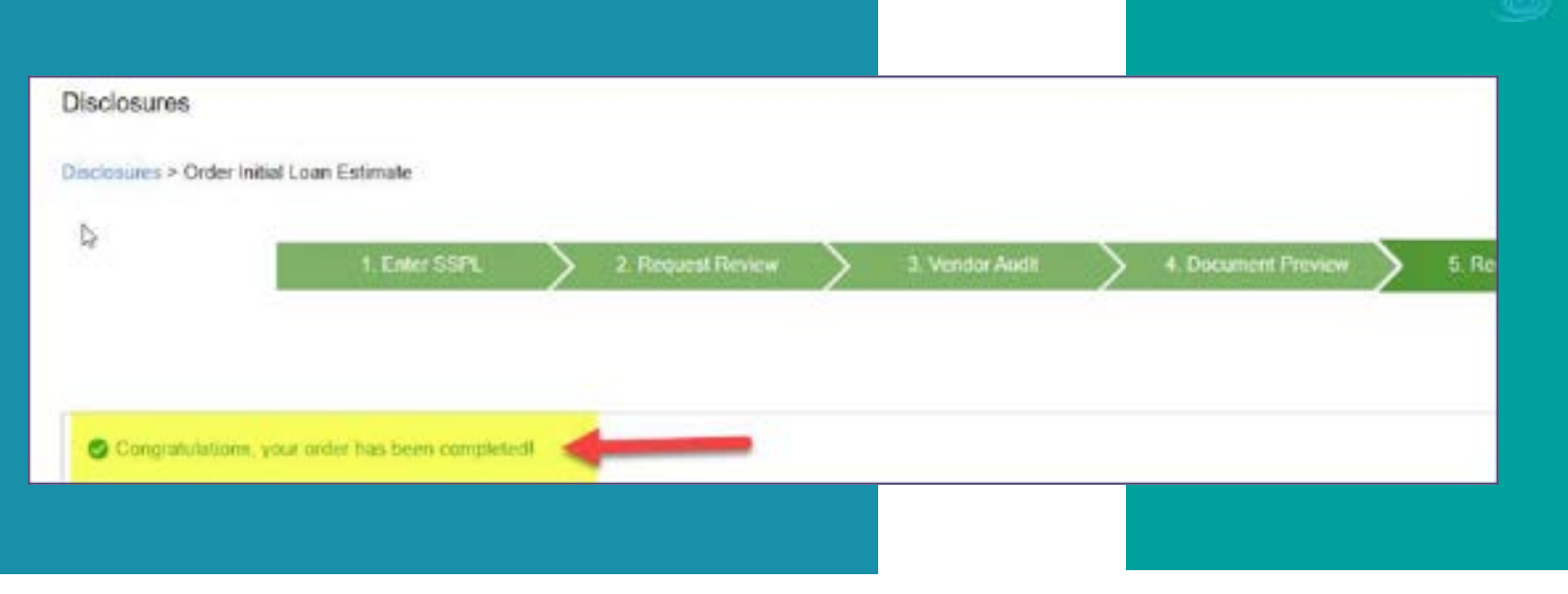

Once your disclosures have been successfully sent to the borrower you will see the following message. At this time your borrowers will receive their initial disclosure package via email and you will receive an email letting you know the package was sent to them. You can also see a copy under the E-Docs tab An email will be sent to the borrowers to esign the initial disclosures along with an email to the loan officer to e-sign the 1003.

All documents will be sent from Solex and may go to spam folders.

If you receive a notice that documents were sent to Jeff Sherwood to sign. He is our EVP of Operations, and some states require the lender to sign certain disclosures. This is a valid notice.

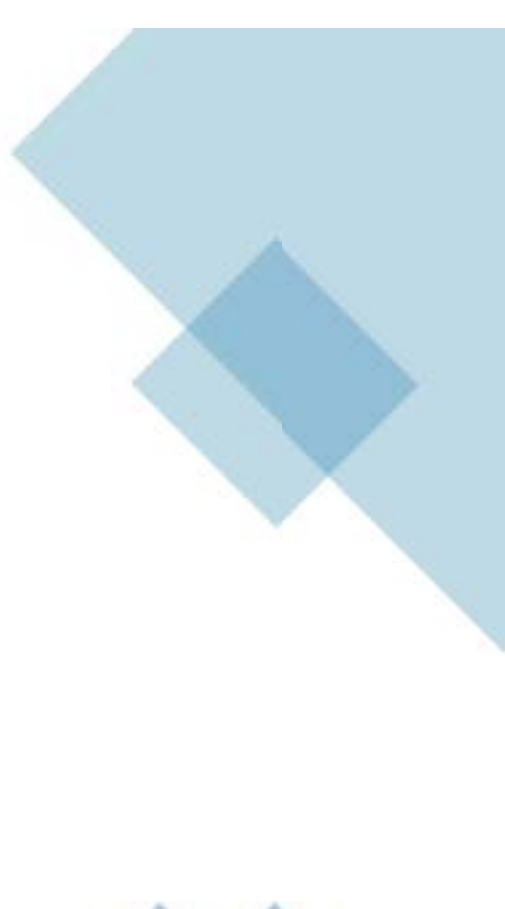

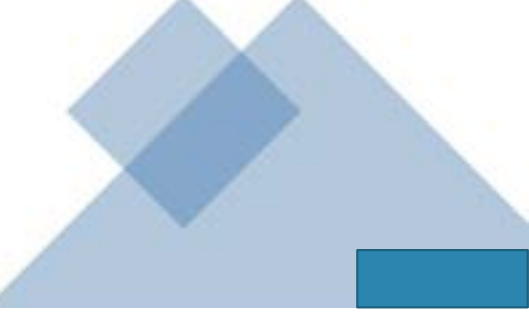

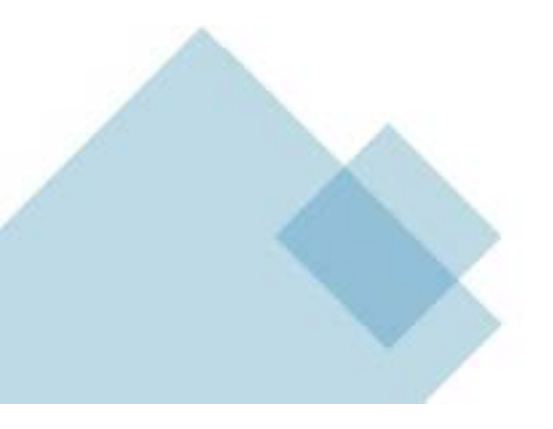